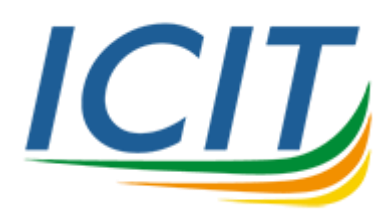

คู่มือการสร้างไฟล์ CSR (Certificate Signing Request) สำหรับใช้งานกับ Apache Web Server 1. ทำการดาวน์โหลดโปรแกรมได้ที่ลิงค์ <u>Download</u> จะได้ไฟล์ OpenSSL.zip

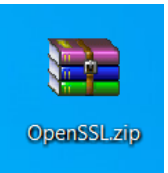

2. ทำการแตกไฟล์ออกมาจะได้โฟลเดอร์ชื่อ OpenSSL

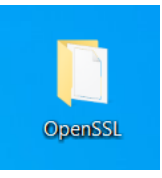

 เข้าไปยังโฟลเดอร์ OpenSSL/bin และทำการเปิดไฟล์ InfoGenCSR.cnf ด้วย Notepad หรือ Text Editor อื่น ๆ

| $\leftarrow \rightarrow \checkmark \uparrow$ I > OpenSSL > bin | - |                          |                    |
|----------------------------------------------------------------|---|--------------------------|--------------------|
|                                                                | ^ | Name                     | Date modified      |
| 📌 Quick access                                                 |   | V Chall                  | J/21/2010 2.JT 110 |
| Desktop                                                        | * | fips_standalone_sha1.exe | 9/27/2016 9:24 AM  |
|                                                                |   | fipsId                   | 9/27/2016 9:24 AM  |
| Downloads                                                      |   | InfoGenCSR.cnf           | 4/28/2021 5:41 PM  |
| Documents                                                      | * | openssl.cnf              | 9/27/2016 2:54 PM  |
| Pictures                                                       | * | openssl.exe              | 9/27/2016 2:54 PM  |
|                                                                |   |                          | 2,2.,2010 20 11    |

 ทำการเพิ่มชื่อที่ต้องการใช้งาน เช่น www.kmutnb.ac.th หากต้องการใส่มากกว่า 1 ชื่อ ให้เพิ่ม บรรทัดต่อไปเป็น DNS.2 = www.icit.kmutnb.ac.th เป็นต้น และบันทึกไฟล์ \*\* ส่วนอื่นห้ามแก้ไข

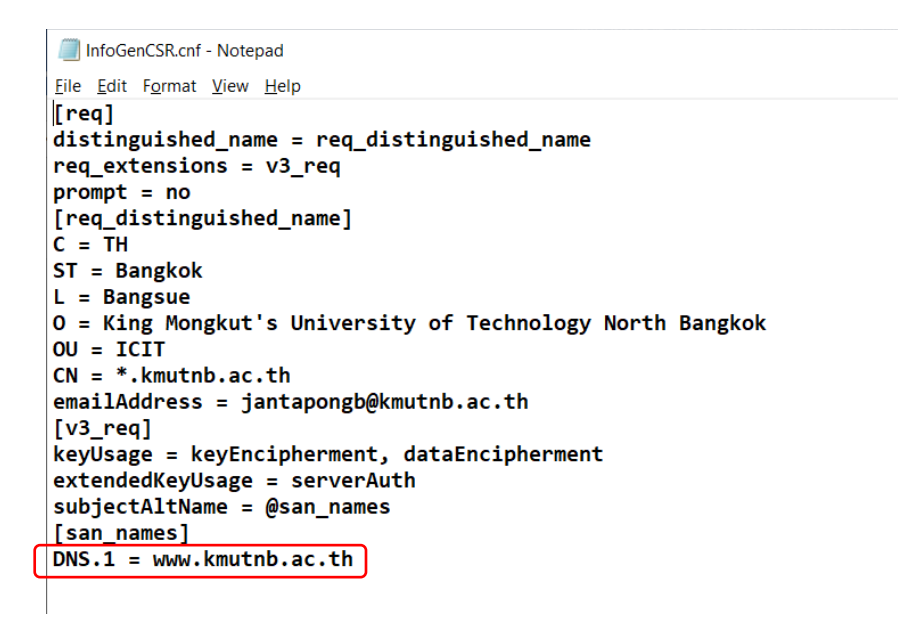

คู่มือการสร้างไฟล์ CSR (Certificate Signing Request) สำหรับ Apache Web Server

 ทำการดับเบิ้ลคลิกที่ไฟล์ RUN.bat (OpenSSL/bin) และกด Enter โปรแกรมจะสร้างไฟล์ขึ้นมา 2 ไฟล์ คือ CSRFile.csr และ Private.key

- a. CSRFile.csr สำหรับส่งไปขอออก SSL Certificate **\*\*ส่งให้สำนักคอมพิวเตอร์**ๆ
- b. Private.key สำหรับติดตั้งที่เว็บเซิร์ฟเวอร์
  - \*\*ก้อปปี้ทั้ง 2 ไฟล์ออกมาจากโฟลเดอร์ OpenSSL/bin ทันที
  - \*\*หากต้องการสร้าง CSR ใหม่ ให้ลบไฟล์ทั้ง 2 ออกก่อนค่อยสร้างใหม่
- เปิดไฟล์ CSRFile.csr ด้วย Notepad หรือ Text Editor อื่น ๆ แล้วก้อปปี้เนื้อหาข้างในเพื่อไป ตรวจสอบความถูกต้องที่เว็บไซต์ <u>https://www.digicert.com/ssltools/view-csr/</u> หากขึ้นข้อความ ว่า CSR successfully parsed แสดงว่าถูกต้องแล้ว

| CSR successfully parsed.<br>SR<br>—BEGIN CERTIFICATE REQUEST—<br>MIIDVjCCAj4CAQAwgcAxC2AJBgNVBAYTAIRIMRAwDgYDVQQIDA<br>DgYDVQQHDAdCVWSnc3VIMT0wOwYDVQQKDDRLaWSnlE tvbm<br>dHkgb2YgVGVjaG5vbG9ncSB0b3JacCBCVW5na29rMQ0wCwYD<br>FQYDVQQDDA4qLmttcXRuV15hYy50aDEmMCQGCSqGSlb3DQEJ<br>ZhJV+1 hwOuXvh1vL7uy/IY/a8m7yX8KzECroomeo6F2ZpzY0GEI<br>AZWJGQmB14opDjiUU21kzJQzecZNgGvpdHyaclGQvpgERD9UY<br>mK0x8Xj+L1Vup4dL7g/VY072yLWUHJ6/tYMa4c0kL22SppV4H<br>ySDhrMsYNPcW3ibvJICDmW0xlannL0jvzV2Ch0qMMI+Lu2+tk<br>EmcOCNhsKAntK29PLG4G8web0PzaZiHiWPkeCEsWEgHcGJbM                       | AdCYW5na29rMRAw<br>drdXR2FVuxX2icnNp<br>VQLDARJQQIUMRcw<br>ARYXamFudGFwb25n<br>DwAwggEKAoIBAQCU<br>KJM2h2Dx/fCU<br>GHierDu5K3r58R<br>GfVss1oDR+vk7<br>33TBs7pc0sE+MJB<br>7Vq2J9b1P3JRoaWL     |  |
|----------------------------------------------------------------------------------------------------|----------------------------------------------------------------------------------------------------|--|
| SSR<br>—BEGIN CERTIFICATE REQUEST—<br>MIIDVjCCA;4CAQAwgcAxC2AJBgNVBAYTAIRIMRAwDgYDVQQID<br>DgYDVQQHDAdCYW5nc3VIMT0wOwYDVQQKDDRLaW5nlE1vbm<br>dHigb2YgVGVja65vb659nc580b3.J0aCBCYW5na29rMQ0wCwYD<br>FQYDVQQDDA4gI.mttdXRuYi5hYy50aDEmMCQGCSqGSlb3DQEJ.<br>VkbrXV0bmluYWMudGgwggEiMA0GCSqGSlb3DQEBAQUAA4IB<br>2hJu+1 hw0uXvh1vL7uylfVJa8m7yX8KzECroomeo6F22pzVGEI<br>AZWJGQmB14opDjjUU2HzyUQseoZNg6vpdHyaclGQvpyERD9UY<br>mK0x8Xj+UYup4dLTg/VYV072yLWUHJ6/tYWa4c0kLZ2SpV4H<br>ySDhrMsYNPw3lbxJLCbrW0xJanmL0yzVzChQMMH+1Lu2++E<br>EmoCCNhsKAntKz9PLG4G8webOPzaZiHiWPkeCEsWEgHcGJbM | AdCYW5na29rMRAw<br>drdYR2lFVuaXZIcnNp<br>VQQLDARJQ0IUMRcw<br>ARYXamFudGFwb25n<br>DwAwggEKAoIBAQCU<br>KJMzh2Dx/fCU<br>16HeIF0Lv5K3r58R<br>GR/ss1oDR+vk7<br>33TBs7pc0sE+MJB<br>Tvq2J9b1P3JRoaWL |  |
| BEGIN CERTIFICATE REQUEST<br>MIIDVjCCAj4CAQAwgcAxCzAJBgNVBAYTAIRIMRAwDgYDVQQID/<br>DgYDVQQHDAdC/WSnc3VIMT0wOwYDVQQKDDRLaWBnlE1vbm<br>dHkgb2YgVCVjaG5vbGnecSDb3JaaCBCVWSna29tMQWCwYD<br>GYDVQQDDA4qLmttdXRuYjShYy50aDErnMCQGCSqGSib3DQEJ<br>YkBrbXV0bmluYWMudGgwgEiMAQGCSqGSib3DQEBAQUAA4IB<br>2hJuiV+1 hwOuXvh1vL7uy/IV/a8m7yX8KzECroomeo6F22pzY0GEI<br>AZW.GQmB14opDjiUU21kzyUgec2NgGvpdHyaclGQvpJERD9JY<br>mK0X8Xj+UYup4dLTg/VYV072yLWUHJG/tYMa4c0kL22SpV+H<br>ySDhrMsYNPcW3ibvJICDmW0xlannLQIyzV2Ch0qMMI+Lu2++b<br>EmcOCNhisKAntK29PLG4G8web0PzaZIHiWPkeCEsWEgHcGJbM         | AdCYW5na29rMRAw<br>drdXRaIFVuaXZIenNp<br>VQLDARJQUIMRcw<br>ARYXamFudGFwb25n<br>DwAwggEKAoIBAQCU<br>KJM2h2Dx/fCU<br>GeleFUJv5K3758R<br>Gf/ss1oDR+vk7<br>33TBs7pc0sE+MJB<br>TVq2J9b1P3JRoaWL    |  |
|                                                                                                    |                                                                                                    |  |
| Check CSR                                                                                                    | Key algorithm                                                                                                    |  |
| kmuthb ac th                                                                                                    | rsa                                                                                                    |  |
| Imanization                                                                                                    | Vevsize                                                                                                    |  |
| King Mongkuts University of Technology North Bangkok                                                                                                    | 2048                                                                                                    |  |
| )rganizational unit<br>CIT                                                                                                    | Email<br>jantapongb@kmutnb.ac.th                                                                                                    |  |
| Sity/locality                                                                                                    | SANs                                                                                                    |  |
| langsue                                                                                                    | www.kmutnb.ac.th                                                                                                    |  |
| state/province                                                                                                    |                                                                                                    |  |
| Sangkok                                                                                                    |                                                                                                    |  |